## Add customer allocation

To add a new customer allocation, follow these steps:

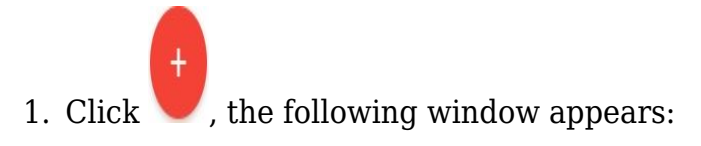

| Assign Allocation Groups  |                  | ×                 |
|---------------------------|------------------|-------------------|
| Customer *                |                  |                   |
| 44444                     |                  |                   |
| Allocation Group Name 1 * | Min Quantity 1 * | Max Quantity 1 *  |
|                           | CANCEL           | SAVE SAVE AND NEW |

In the "Customer" field, the list of customer numbers linked to the selected catalog is displayed,

- 2. Select the customer number you want,
- 3. Click "Allocation Group Name 1", the list of allocation groups defined for this catalog is displayed as shown in the below example:

| As Allocation Group 1                       |                  | ×                 |
|---------------------------------------------|------------------|-------------------|
| Allocation Group 2                          |                  |                   |
| Allocation Group 3                          |                  | ×                 |
| Allocation Group 4 Allocation Group Name 1* |                  |                   |
|                                             | Min Quantity 1 * | Max Quantity 1 *  |
|                                             |                  |                   |
|                                             | CANCEL           | SAVE SAVE AND NEW |

- 4. Select the allocation group you want,
- 5. Enter the minimum and/or maximum quantities, new allocation group and quantity fields are added to the window, as shown below:

| Assign Allocation Groups |                | ×                 |
|--------------------------|----------------|-------------------|
| Customer *               |                |                   |
| 44444                    |                | ×                 |
| Allocation Group Name 1  | Min Quantity 1 | Max Quantity 1    |
| Allocation Group 1       | 100            | 300               |
| Allocation Group Name 2  | Min Quantity 2 | Max Quantity 2    |
|                          | _              |                   |
|                          | CANCEL         | SAVE SAVE AND NEW |

- 6. Repeat the above steps to add the allocation groups you want,
- 7. Click **Save** to add the customer allocation and close the window or **Save and New** to

add it and open a new window.

The customer allocation is added to the list.